# **Create Template for New Project**

## Templates

In the File Menu the TEMPLATES Option allows you to:

- Create a Template from a Blank or Completed Show.
- Manage Templates
- Set a chosen Template as a Default for a New Project

#### **Create a Template for New Projects**

- Open a New Blank Project
- Open Project Options from the Tool Bar of the Projects Menu or by Ctrl+P
- Make any settings that you wish to use as Default from the following sections:
  - Main
  - Audio
  - Control
  - Transitions
  - Screen
  - Defaults
  - Advanced
- In File / Templates choose "Make a New Template from this show" (**Ctrl+T**) and name it appropriately i.e. Template for new shows etc
- In File Templates choose "Manage Templates" (Ctrl+H)

Last update: 2022/12/19 en-us:10.0:how\_to\_v10:create\_template https://docs.pteavstudio.com/en-us/10.0/how\_to\_v10/create\_template?rev=1615550787 11:45

| Preferences |                                                   | - |      | ×   | n<br>Femplates<br>of Proiects |
|-------------|---------------------------------------------------|---|------|-----|-------------------------------|
| Main        | l'emplates of projects                            |   |      |     | choose a                      |
| Project     | Customize Use Template for New Projects           |   | [    | ×   | Femplate<br>from the          |
| System      | Blank project - Template for new projects         |   |      | - I | Dropdown                      |
| Timeline    |                                                   |   |      |     | _ist                          |
| Toolbars    | Folder for project templates                      |   |      |     |                               |
| Editor      | D:\Documents\PicturesToExe\Templates              |   | Chan | ge  |                               |
| Templates   | Custom slide styles and transitions               |   |      |     |                               |
|             | Folder for custom slide styles and transitions    |   |      |     |                               |
|             | D:\Documents\PicturesToExe\Styles and Transitions |   | Chan | ge  |                               |
|             |                                                   |   |      |     |                               |
|             |                                                   |   |      |     |                               |
|             |                                                   |   |      |     |                               |
|             |                                                   |   |      |     |                               |
|             |                                                   |   |      |     |                               |
|             |                                                   |   |      |     |                               |
|             | ОК                                                |   | Canc | el  |                               |
|             |                                                   |   |      |     |                               |

Clicking on "Use Template for New Projects" will set the chosen Template for New Projects

The Customisation of the New Project can also be done via the Customise Button

The Folder for storage of Templates can be set / changed in this window.

The Folder for storage of Styles and Custom Transitions can also be set / changed in this window.

#### **The Project Options Main Tab**

| Project Options |                                                                                                    |                |            |       | $\times$ |
|-----------------|----------------------------------------------------------------------------------------------------|----------------|------------|-------|----------|
| Main            | Aspect ratio ————                                                                                  |                |            |       |          |
| Audio           | Aspect ratio                                                                                       | 16:9 🔻         |            |       |          |
| Control         | Timing ————                                                                                        |                |            |       |          |
| Transitions     |                                                                                                    |                |            |       |          |
| Screen          | Default slide duration                                                                             | 5.0 s Apply to | all slides |       |          |
| Defaults        | Background                                                                                         |                |            |       |          |
| Advanced        | <ul> <li>Solid color</li> <li>Gradient</li> <li>Image</li> <li>Color outside slide area</li> </ul> |                |            |       |          |
|                 |                                                                                                    |                |            |       |          |
|                 |                                                                                                    |                | ок         | Cance | el       |

### The Project Options Other Tabs

|                                                                           |                                                                                                    |                                                                                                 | - o x                                                                                                 | Project Options                                                                                     |                                                                                               | – o x           | Project Options                                                                              |                                                                                                    | X                       |
|---------------------------------------------------------------------------|----------------------------------------------------------------------------------------------------|-------------------------------------------------------------------------------------------------|----------------------------------------------------------------------------------------------------|----------------------------------------------------------------------------------------------------|-----------------------------------------------------------------------------------------------|-----------------|----------------------------------------------------------------------------------------------|----------------------------------------------------------------------------------------------------|-------------------------|
| Main<br>Rudio<br>Control<br>Transitions<br>Screen<br>Defaults<br>Advanced | Add Track Add audio ffe                                                                                                    |                                                                                                 | Soundtrack duration 0:00.000<br>Copy the soundtrack<br>Convert track to MP3 for DXL<br>Bit rate 255 * | Man<br>Audio<br>Control<br>Transform<br>Screen<br>Defutts<br>Advanced                               | Show settings     Repeat show       Action after the last slide     Repeat show       Cybbold | ) <u>()</u>     | Main<br>Audo<br>Control<br>Transfilons<br>Screen<br>Defu/th<br>Advanced                      | Obdat transitions           Implicit transition           Implicit transitions           Implicit transitions           Implicit transitions           Implicit transitions           Implicit transitions           Implicit transitions           Implicit transitions           Implicit transitions           Implicit transitions           Implicit transitions           Implicit transitions | Tanukon effect duration |
|                                                                           |                                                                                                    |                                                                                                 | OK Cancel                                                                                             |                                                                                                    | C                                                                                             | OK Cancel       |                                                                                              | Manage transitions                                                                                                    | OK Cancel               |
| Reviert Ontions                                                           |                                                                                                    |                                                                                                 |                                                                                                    |                                                                                                    |                                                                                               |                 |                                                                                              |                                                                                                    |                         |
| - Project options                                                         |                                                                                                    |                                                                                                 | - O X                                                                                                 | Project Options                                                                                     |                                                                                               | - 0 X           | Project Options                                                                              |                                                                                                    | - o x                   |
| Main                                                                      |                                                                                                    |                                                                                                 |                                                                                                    | Main                                                                                                |                                                                                               | X               | Project Options<br>Main                                                                      |                                                                                                    |                         |
| Main<br>Audio                                                             | Screen                                                                                                    | Fullscreen                                                                                      | ×                                                                                                    | Main<br>Audio                                                                                       | Test comment for new slides                                                                   | Insert template | Main<br>Audio                                                                                | Protection of slideshow                                                                                                    |                         |
| Main<br>Audio<br>Control                                                  | Screen<br>Mode<br>Sharpness control                                                                                        | Fullscreen                                                                                      | ×                                                                                                    | Main<br>Audio<br>Control                                                                            | Test comment for new sides                                                                    | Insert template | Main<br>Audio<br>Control                                                                     | Protection of slideshow                                                                                                    | Show settings           |
| Main<br>Audio<br>Control<br>Transitions<br>Screen                         | Screen                                                                                                    | Fullscreen                                                                                      | · • •                                                                                                 | Project Options Main Audio Control Transitions Screen                                               | Test comment for new slides                                                                   | Insert template | Project Options Main Audio Control Transitions Screen                                        | Protection of slideshow                                                                                                    | Show settings           |
| Main<br>Audio<br>Control<br>Transitions<br>Screen<br>Defaults             | Screen<br>Mode<br>Sharpness centrol<br>Unsharp mask<br>Watermark                                                           | Fullscreen                                                                                      | · · ·                                                                                                 | Main Audio Control Transitions Screen Defaults                                                      | Test comment for new slides                                                                   | Insert template | Project Options Main Audio Control Transitions Screen Defaults                               | Protection of slidetshow                                                                                                    | Show settings           |
| Main<br>Audio<br>Control<br>Transitions<br>Screen<br>Defaults<br>Advanced | Screen                                                                                                    | Fullscreen None                                                                                 | · · ·                                                                                                 | Main Audio Control Transitions Screen Defaults Advanced                                             | Test comment for new slides                                                                   | Insett template | Project Options Main Audio Control Transitions Screen Defaults Advanced                      | Protection of slideshow                                                                                                    | Show settings           |
| Main<br>Audio<br>Control<br>Transitions<br>Screen<br>Defaults<br>Advanced | Screen<br>Mode<br>Sharpness control<br>Unsharp mask<br>Watermark<br><br>Show watermark<br><br>Officer                      | Fullscreen<br>None                                                                              |                                                                                                    | Project Options     Main     Audio     Control     Transitions     Screen     Defaults     Advanced | Test comment for new slides                                                                   | Insert template | Project Options<br>Main<br>Audio<br>Control<br>Transitions<br>Screen<br>Defaults<br>Advanced | Protection of slideshow                                                                                                    | Show settings           |
| Main<br>Audio<br>Control<br>Transitions<br>Screen<br>Defaults<br>Advanced | Screen<br>Mode<br>Sharpness centrol<br>Unsharp mack<br>Watermark<br><br>Show watermark<br><br>Offset<br>                   | Fullscreen<br>None                                                                              |                                                                                                    | Main<br>Audio<br>Control<br>Transitions<br>Screen<br>Defaults<br>Advanced                           | Test comment for new sides                                                                    | Insert template | Project Options Main Audio Control Transitions Screen Defaults Advanced                      | Protection of sideshow                                                                                                    | Skow settings           |
| Main<br>Audio<br>Control<br>Transitions<br>Screen<br>Defaults<br>Advanced | Screen<br>Mode<br>Sharpness control<br>Unsharp mask<br>Watermark<br><br>Soo watermark<br><br>Offind<br><br>Size            | Fullscreen           None           20         *           100         *           30         * |                                                                                                    | Project Options<br>Main<br>Audio<br>Control<br>Transitions<br>Screen<br>Defaults<br>Advanced        | Test comment for new slides                                                                   | insert template | Project Options<br>Main<br>Audio<br>Control<br>Transitions<br>Screen<br>Defaults<br>Advanced | Protection of tildeshow                                                                                                    | Show settings           |
| Man<br>Audio<br>Control<br>Tensitions<br>Screen<br>Defaults<br>Advanced   | Screen<br>Mode<br>Shappers control<br>Undurg mask<br>Watermark<br><br>Boow watermark<br><br>Offset<br><br>Screen<br>Screen | Fulscreen           None           20         *           100         *           100         * |                                                                                                    | Prijet Cytore     Main     Austo     Control     Transtorn     Scren     Defaults     Advanced      | Test comment for new sides                                                                    | Insert template | Poyet Options  Main  Audo  Control  Transitions  Screen  Defaults  Advanced                  | Protection of tildeshow                                                                                                    | Show settings           |

Last update: 2022/12/19 en-us:10.0:how\_to\_v10:create\_template https://docs.pteavstudio.com/en-us/10.0/how\_to\_v10/create\_template?rev=1615550787 11:45

From: https://docs.pteavstudio.com/ - **PTE AV Studio** 

Permanent link: https://docs.pteavstudio.com/en-us/10.0/how\_to\_v10/create\_template?rev=161555078

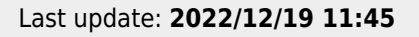

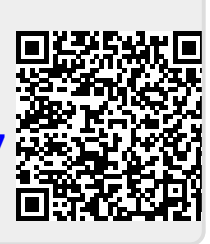